School/Department Coordinator Guides

# Data-Mapping in eLumen

August 2023

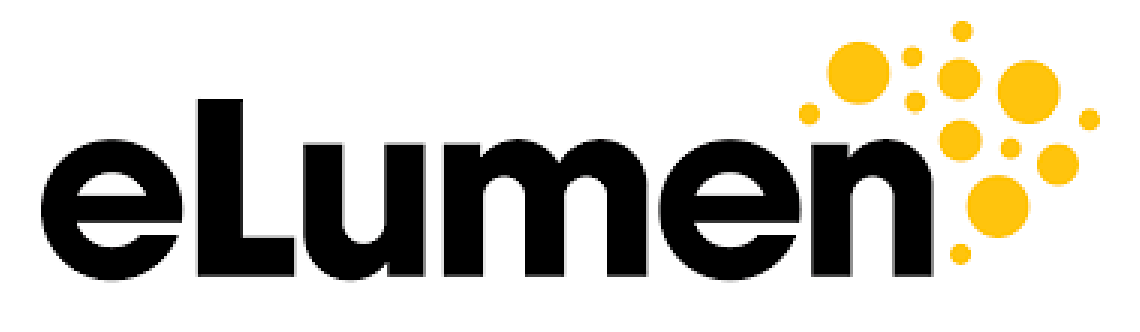

**Connecting What's Possible** 

Written By

OFFICE OF PLANNING, RESEARCH, INNOVATION, & INSTITUTIONAL EFFECTIVENESS

## Data-Mapping in eLumen

1. Access the <u>eLumen page</u> and sign through single sign-on

| Yosemite<br>Community<br>College<br>D District |
|------------------------------------------------|
| SIGN ON                                        |
|                                                |
| someone@example.com                            |
| Password                                       |
| Sign On                                        |
| Recover Your Password or Username.             |
| Get information about setting up your account. |

2. Check to ensure you are in the department coordinator role and in the correct department

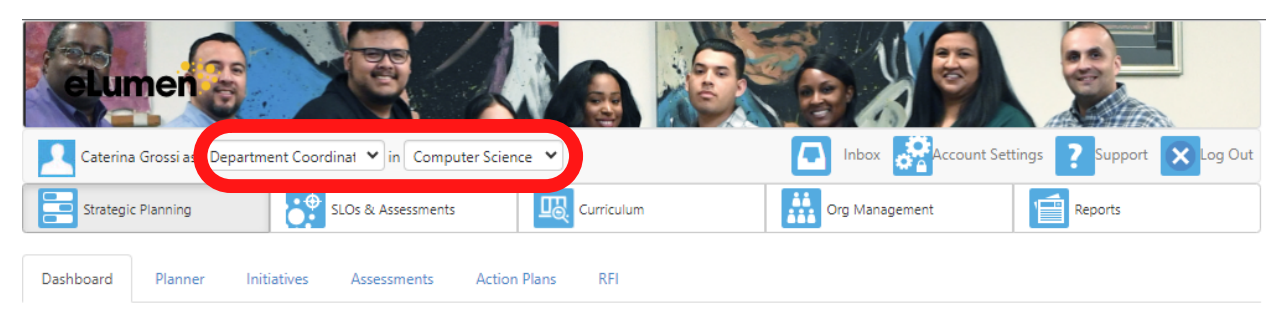

3. Click on the **"SLOs & Assessments"** tab.

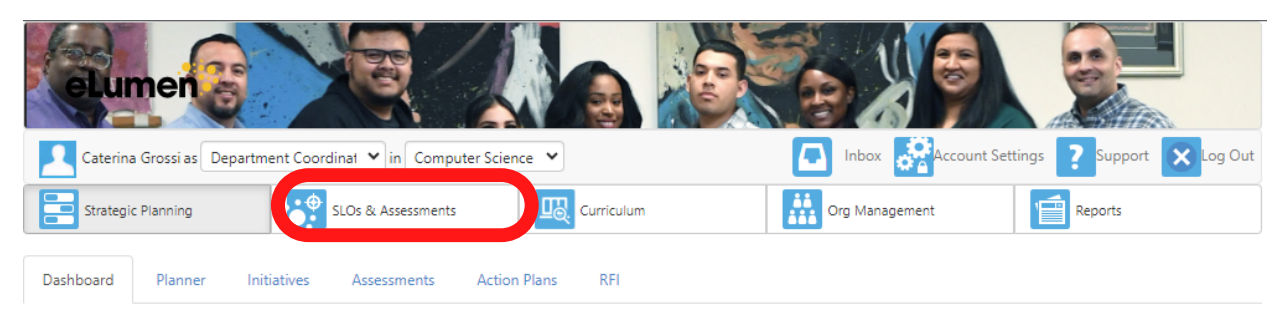

4. Click on the **"Curriculum Map"** sub-tab.

| Caterina Grossi as Depa   | rtment Coordinat 💙 in 🛛 Computer Scie |            | Settings ?Support Cog Out |         |
|---------------------------|---------------------------------------|------------|---------------------------|---------|
| Strategic Planning        | SLOs & Assessments                    | Curriculum | Org Management            | Reports |
| SLOs Listing Curriculum N | Map Outcomes Groups Asses             | sments     |                           |         |
| CSLOs PSLOs PSLO Clas     | ises for Program 👻 ISLOs 🛛 GELO       |            |                           |         |

#### 5. Select a program.

| SLOs Listing            | Curriculu | m Map  | Outcomes Groups As        | sessments |         |   |                         |   |
|-------------------------|-----------|--------|---------------------------|-----------|---------|---|-------------------------|---|
| Mapping source<br>CSLOs |           |        |                           |           |         |   |                         |   |
| Organization            |           | Outcom | es Groups                 |           | Terms   |   | Programs                |   |
| Computer Scien          | ce 👻      | - No C | Outcomes Group selected - | •         | Current | • | - No Program selected - | - |

6. The Program Learning Outcomes (PLOs) for your selected program will appear across the top of the table.

| Organization     Outcome       Computer Science <ul> <li>No Outcome</li> <li>No Outcome</li> <li>Outcome</li> <li></li></ul> | Groups<br>comes Group selected - 👻                                                                            | Terms<br>Current 🗸                                                                                                    | Programs Computer Science for Transfer D                                                                                                    | Program Information<br>Active since 8/2021                                                                                                    |
|----------------------------------------------------------------------------------------------------|----------------------------------------------------------------------------------------------------|----------------------------------------------------------------------------------------------------|----------------------------------------------------------------------------------------------------|----------------------------------------------------------------------------------------------------|
| COMPUTER SCIENCE, A.ST Courses Computer Science for Transfer Degree Include inactive Courses                                                                                                    | Apply structured<br>and object-orient<br>approaches to the<br>design and<br>implementation<br>computer progra | Describe how formal<br>ted tools of symbolic<br>e logic and discrete<br>structures are used<br>of to model real-life<br>ims. situations and relate<br>the ideas | Describe the Design, impler<br>organizational test, and debu<br>structure of algorithms to<br>computer hardware<br>and its connection to<br>computer software. | ment,<br>Ig<br>solve a<br>blems.<br>Design, implement,<br>test, and debug<br>computer programs<br>using fundamental<br>constructs and a<br>variety of data<br>structures. |
|                                                                                                    |                                                                                                    |                                                                                                    |                                                                                                    |                                                                                                    |

You will find the corresponding Course Learning Outcomes (CLOs) for each core course in the program on the left of the table.

| Courses   Computer Science for Transfer Degree  Include inactive Courses           | approaches to the<br>design and<br>implementation of<br>computer programs. | logic and discrete<br>structures are used<br>to model real-life<br>situations and relate<br>the ideas | structure of<br>computer hardware<br>and its connection to<br>computer software. | algorithms to solve a<br>variety of problems. | computer programs<br>using fundamental<br>constructs and a<br>variety of data<br>structures. |
|------------------------------------------------------------------------------------|----------------------------------------------------------------------------|----------------------------------------------------------------------------------------------------|----------------------------------------------------------------------------------|-----------------------------------------------|----------------------------------------------------------------------------------------------|
| BIO101 Biological Principles<br>Active since 5/2022                                |                                                                            |                                                                                                    |                                                                                  |                                               |                                                                                              |
| Apply the scientific method while utilizing<br>laboratory equipment to explore the |                                                                            |                                                                                                    |                                                                                  |                                               |                                                                                              |
| Explain how cellular organization and function<br>contribute to the development,   |                                                                            |                                                                                                    |                                                                                  |                                               |                                                                                              |
| Perform techniques used in biotechnology for giving<br>cells and organisms new     |                                                                            |                                                                                                    |                                                                                  |                                               |                                                                                              |
| CHEM101 General Chemistry 1<br>Active since 5/2022                                 |                                                                            |                                                                                                    |                                                                                  |                                               |                                                                                              |
| Solve abstract and complex multi-variable chemical problems using general          |                                                                            |                                                                                                    |                                                                                  |                                               |                                                                                              |

7. Check the boxes where a CLO satisfies a PLO.

| Courses  Computer Science for Transfer Degree  Include inactive Courses | PLO 1        | PLO 2        | PLO 3        | PLO 4        | PLO 5        |
|-------------------------------------------------------------------------|--------------|--------------|--------------|--------------|--------------|
| BIO101 Biological Principles<br>Active since 5/2022                     |              |              |              |              |              |
| CLO 1                                                                   |              | $\checkmark$ | $\checkmark$ |              |              |
| CLO 2                                                                   | $\checkmark$ | $\checkmark$ |              |              |              |
| CLO 3                                                                   |              |              | $\checkmark$ |              |              |
| CHEM101 General Chemistry 1<br>Active since 5/2022                      |              |              |              |              |              |
| CLO 1                                                                   |              |              |              | $\checkmark$ | $\checkmark$ |

In the above image or "map", boxes are checked off when a CLO aligns with a overarching PLO. When a box is checked off, it is saying that students who meet the specific CLO also meet the the corresponding PLO(s).

In other words, by "mapping", we are directing the pool of data that's collected at the course level to move upward toward the program-level. The only way for program-level learning outcome data to be useful is for CLO data to serve as the foundation and be accurately mapped to the PLOs.

8. Once mapping CLOs to PLOs is complete, CLOs also need to be mapped to Institutional Learning Outcomes (ILOs). To do so, choose **"No Programs selected"** from the Programs drop down menu.

| SLOs Listing Curriculu                     | um Map Outcomes Grou   | ips Assessments                                                                                           |                                                                                                    |                                                                                                    |                                                                                                    |                                                                                                    |
|--------------------------------------------|------------------------|----------------------------------------------------------------------------------------------------|----------------------------------------------------------------------------------------------------|----------------------------------------------------------------------------------------------------|----------------------------------------------------------------------------------------------------|----------------------------------------------------------------------------------------------------|
| Mapping source<br>CSLOs                    |                        |                                                                                                    |                                                                                                    |                                                                                                    |                                                                                                    |                                                                                                    |
| Organization                               | Outcomes Groups        | Т                                                                                                    | erms                                                                                                    | Programs                                                                                                    |                                                                                                    |                                                                                                    |
| Computer Science 👻                         | - No Outcomes Group se | elected - 👻                                                                                               | Current 👻                                                                                                    | - No Program select                                                                                                    | ed - 🗸 🗸                                                                                                    |                                                                                                    |
| 9. Select <b>"Cor</b>                      | e ISLOs"               | T                                                                                                    | ferms                                                                                                    | Programs                                                                                                    |                                                                                                    |                                                                                                    |
| Computer Science 👻                         | - No Outcomes Group se | elected - 👻                                                                                               | Current 👻                                                                                                    | - No Program select                                                                                                    | ted - 🔻                                                                                                    |                                                                                                    |
| Core ISLOs                                 |                        | · · · ·                                                                                                   |                                                                                                    |                                                                                                    |                                                                                                    |                                                                                                    |
|                                            |                        | Communication                                                                                             | Creative, Critical,<br>and Analytical Thi                                                                                                    | Cultural Literacy and<br>Social responsibility                                                                                                    | Information and<br>Technology Literacy                                                                                                    | Personal and<br>Professional Devel                                                                                                    |
| PSLO                                       |                        | Communication<br>Students will                                                                            | Creative, Critical,<br>and Analytical Thi<br>Students will                                                                                              | Cultural Literacy and<br>Social responsibility<br>Students will be                                                                                            | Information and<br>Technology Literacy<br>Students will                                                                                        | Personal and<br>Professional Devel<br>Students will                                                                                    |
| PSLO<br>Core PSLOs                         |                        | Communication<br>Students will<br>generate and<br>levelop capabilities                                    | Creative, Critical,<br>and Analytical Thi<br>Students will<br>develop critical and<br>analytical thinking                                               | Cultural Literacy and<br>Social responsibility<br>Students will be<br>prepared to engage<br>a global world while                                              | Information and<br>Technology Literacy<br>Students will<br>develop skills to<br>effectively search                                             | Personal and<br>Professional Devel<br>Students will<br>develop skills that<br>aid in lifelong                                          |
| PSLO<br>Core PSLOs<br>ISLO<br>O Core ISLOs | S<br>d<br>d<br>f       | Communication<br>istudents will<br>generate and<br>develop capabilities<br>for creative<br>expression and | Creative, Critical,<br>and Analytical Thi<br>Students will<br>develop critical and<br>analytical thinking<br>abilities, cultivate<br>creative faculties | Cultural Literacy and<br>Social responsibility<br>Students will be<br>prepared to engage<br>a global world while<br>exhibiting a broad<br>sense of diversity. | Information and<br>Technology Literacy<br>Students will<br>develop skills to<br>effectively search<br>for, critically<br>evaluate, and utilize | Personal and<br>Professional Devel<br>Students will<br>develop skills that<br>aid in lifelong<br>personal growth and<br>success in the |

### 10. Ensure the drop down menu pictured below is set to **"No Course Group Selected"**

| Organization<br>Computer Science 👻 | Outcomes Groups - No Outcomes Grou | p selected - 👻                             | Current 👻                                 | Programs - No Program selec                    | ted - 🗸                                       |                                       |
|------------------------------------|------------------------------------|--------------------------------------------|-------------------------------------------|------------------------------------------------|-----------------------------------------------|---------------------------------------|
| Core ISLOs                         | •                                  | Communication                              | Creative, Critical,<br>and Analytical Thi | Cultural Literacy and<br>Social responsibility | Information and<br>Technology Literacy        | Personal and<br>Professional Devel    |
| - All Categories -                 | •                                  | Students will<br>generate and              | Students will<br>develop critical and     | Students will be<br>prepared to engage         | Students will<br>develop skills to            | Students will<br>develop skills that  |
| Courses                            | •                                  | for creative                               | abilities, cultivate                      | exhibiting a broad                             | for, critically                               | personal growth and                   |
| - No Course Group Selecter         | d- ▼                               | xpression and                              | creative faculties<br>that lead to        | sense of diversity,<br>cultural awareness,     | evaluate, and utilize<br>relevant information | success in the<br>workplace. Students |
| Include inactive Courses           |                                    | communication.<br>Students will be<br>able | innovative ideas,<br>and                  | social                                         | while<br>demonstrating                        | will be able                          |

11. You will now see a new map with ILOs across the top.

| Core ISLOs 🗸                 | Communication                              | Creative, Critical,<br>and Analytical Thi   | Cultural Literacy and<br>Social responsibility | Information and<br>Technology Literacy        | Personal and<br>Professional Devel     |
|------------------------------|--------------------------------------------|---------------------------------------------|------------------------------------------------|-----------------------------------------------|----------------------------------------|
| - All Categories -           | Students will generate and                 | Students will develop critical and          | Students will be prepared to engage            | Students will<br>develop skills to            | Students will<br>develop skills that   |
| Courses                      | develop capabilities<br>for creative       | analytical thinking<br>abilities, cultivate | a global world while<br>exhibiting a broad     | effectively search<br>for, critically         | aid in lifelong<br>personal growth and |
| - No Course Group Selected - | expression and<br>effective                | creative faculties<br>that lead to          | sense of diversity,<br>cultural awareness,     | evaluate, and utilize<br>relevant information | success in the<br>workplace. Students  |
| Include inactive Courses     | communication.<br>Students will be<br>able | innovative ideas,<br>and                    | social                                         | while<br>demonstrating                        | will be able                           |

And CLOs along the left-hand side, just like the PLO map.

| Core ISLOs 🗸                                                                  | Communication                                         | Creative, Critical,<br>and Analytical Thi                      | Cultural Literacy and<br>Social responsibility       | Information and<br>Technology Literacy                                  | Personal and<br>Professional Devel                      |
|-------------------------------------------------------------------------------|-------------------------------------------------------|----------------------------------------------------------------|------------------------------------------------------|-------------------------------------------------------------------------|---------------------------------------------------------|
| - All Categories -                                                            | Students will<br>generate and<br>develop capabilities | Students will<br>develop critical and<br>analytical thinking   | Students will be<br>prepared to engage               | Students will<br>develop skills to                                      | Students will<br>develop skills that<br>aid in lifelong |
| Courses 🗸                                                                     | for creative                                          | abilities, cultivate                                           | exhibiting a broad                                   | for, critically                                                         | personal growth and                                     |
| - No Course Group Selected - 🗸                                                | expression and<br>effective                           | creative faculties<br>that lead to<br>innovative ideas,<br>and | sense of diversity,<br>cultural awareness,<br>social | evaluate, and utilize<br>relevant information<br>while<br>demonstrating | success in the<br>workplace. Students<br>will be able   |
| Include inactive Courses                                                      | communication.<br>Students will be<br>able            |                                                                |                                                      |                                                                         |                                                         |
| CSCI200 Technical Computer Literacy<br>Active between 5/2020 and 8/2023       |                                                       |                                                                |                                                      |                                                                         |                                                         |
| Evaluate fundamental differences in the structure<br>and usage of data input, |                                                       |                                                                |                                                      |                                                                         |                                                         |
| Synthesize multiple data file formats into a<br>comprehensive document.       |                                                       |                                                                |                                                      |                                                                         |                                                         |

12. Follow the steps of matching each CLO to an ILO the same way you mapped CLOs to PLOs.

#### Questions? Need assistance?

Email us at mjcinstitutionaleffectiveness@yosemite.edu